## TO:EPSON 愛用者

FROM: EPSON 客服中心

主題敘述: 雷射複合機 Epson AcuLaser CX17NF 如何關閉或開啓執行完畢後的嗶一聲提醒聲響。 ※當傳真結束或接收傳真沒有嗶一聲如何處理

步驟1、先按一下面板『▲▼◀▶』鍵右邊的「SYSTEM(機器規格確認)」按鍵。

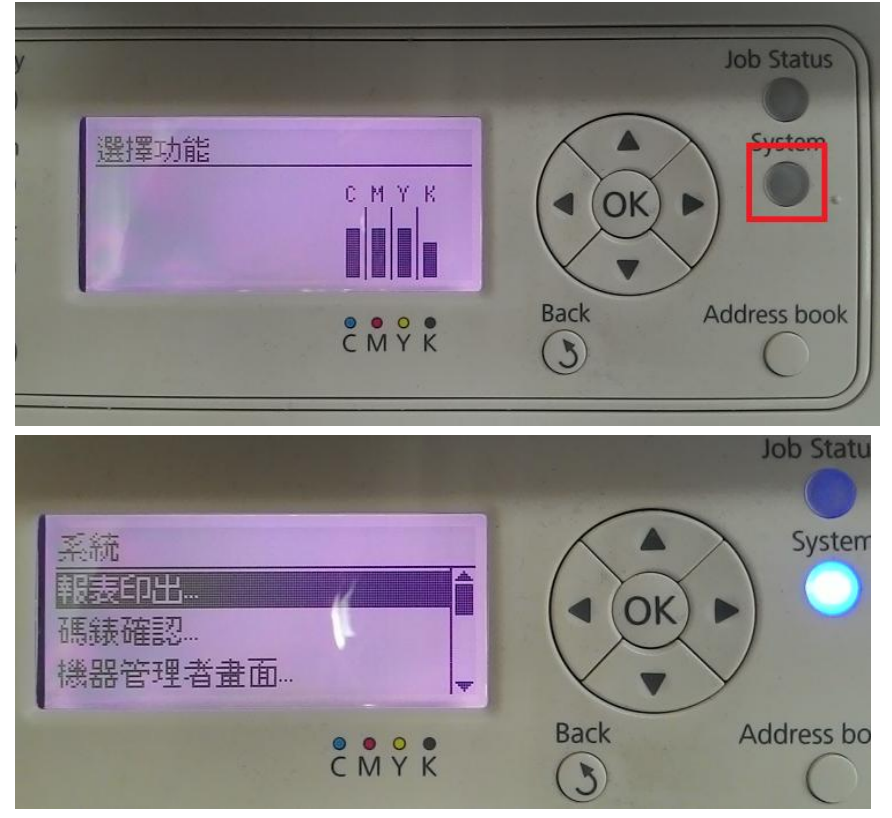

步驟 2、進入系統後,透過「▼」鍵選擇「機器管理者畫面..」選項,按「OK」鍵確認。

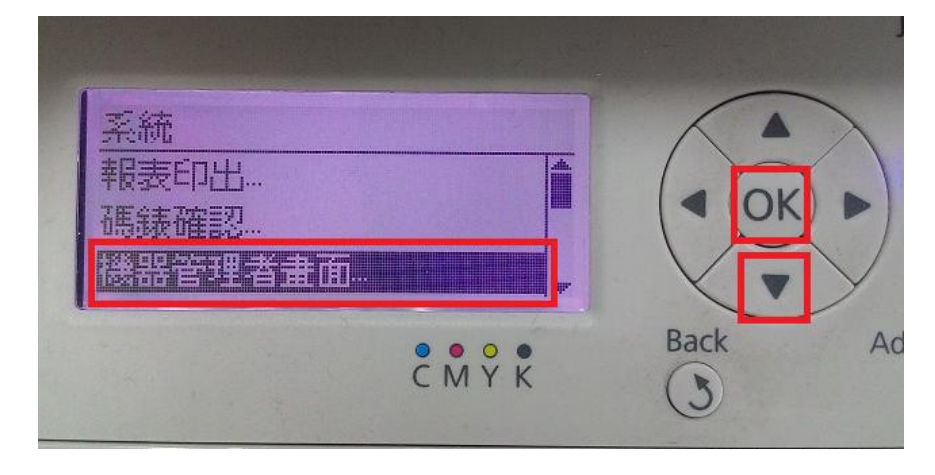

步驟3、進入機器管理者換面後,透過「▼」鍵選擇「系統設定」選項,按「OK」 鍵確認。

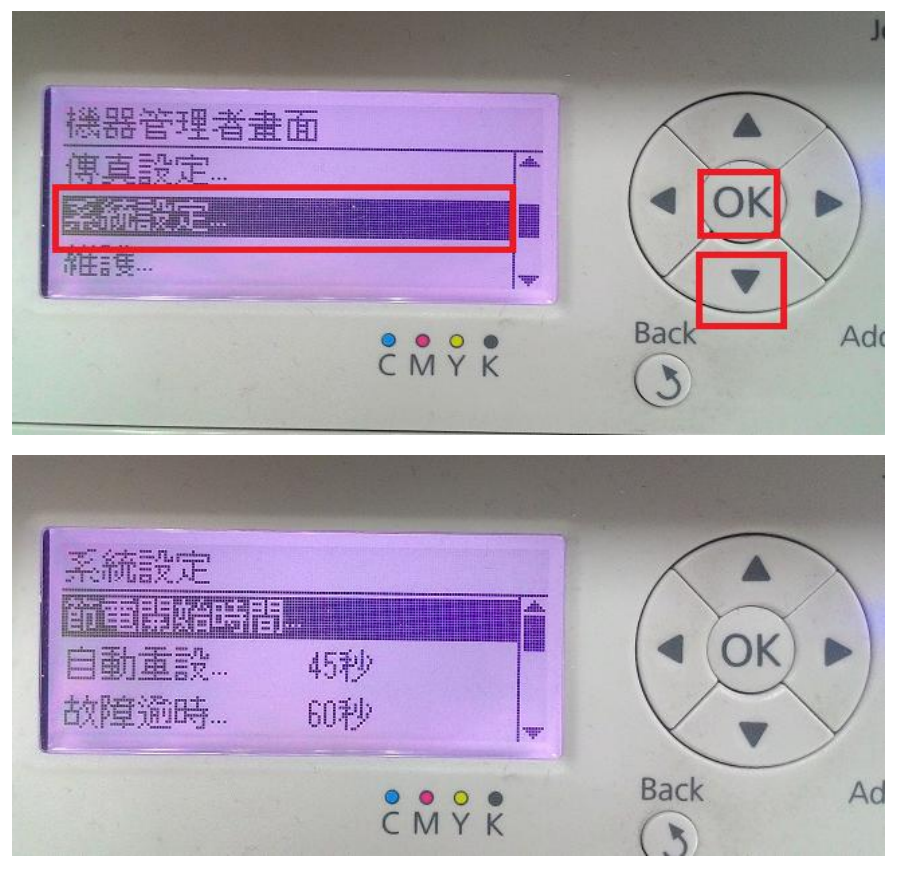

步驟4、進入系統設定後,透過「▼」鍵選擇「異常警告音…」選項,按「OK」 鍵確認。

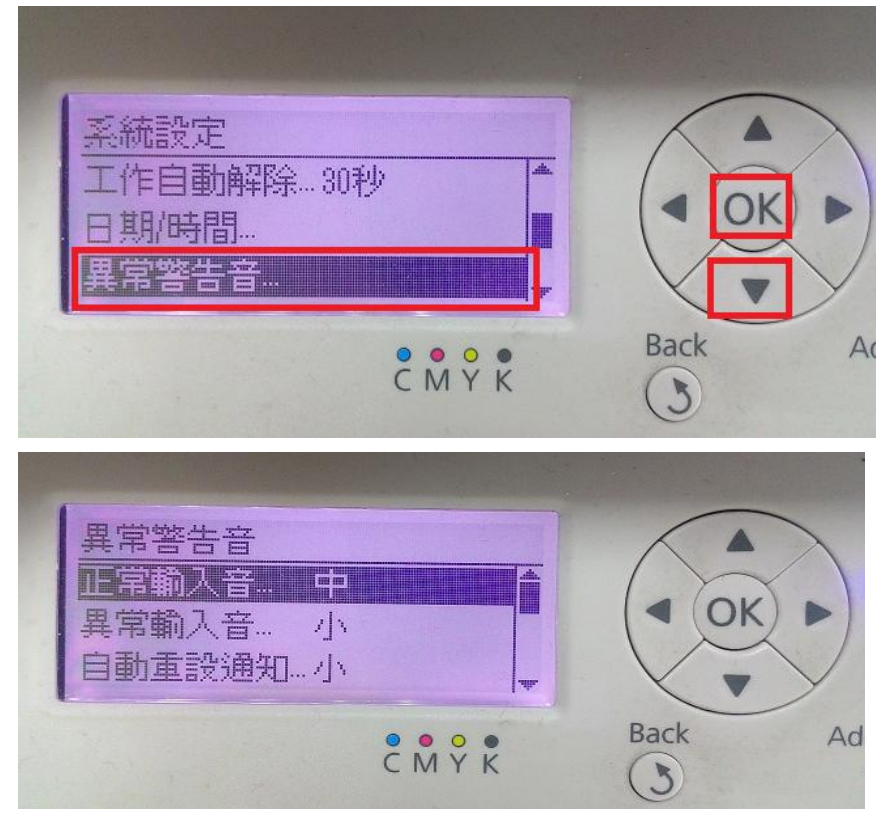

步驟 5、進入異常警告音後,透過「▼」鍵選擇「完畢音…」選項,按「OK」 鍵進入。預設值為中。

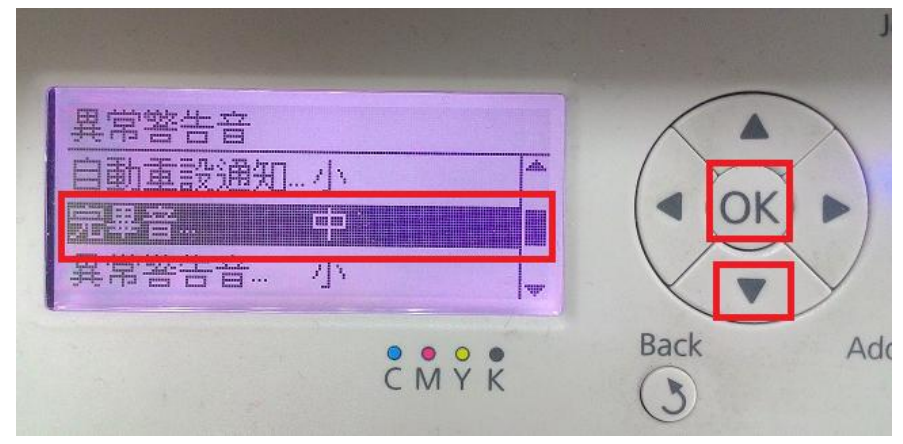

步驟6、若要關閉「完畢音」請選擇「關閉」,並按「OK」鍵確認。

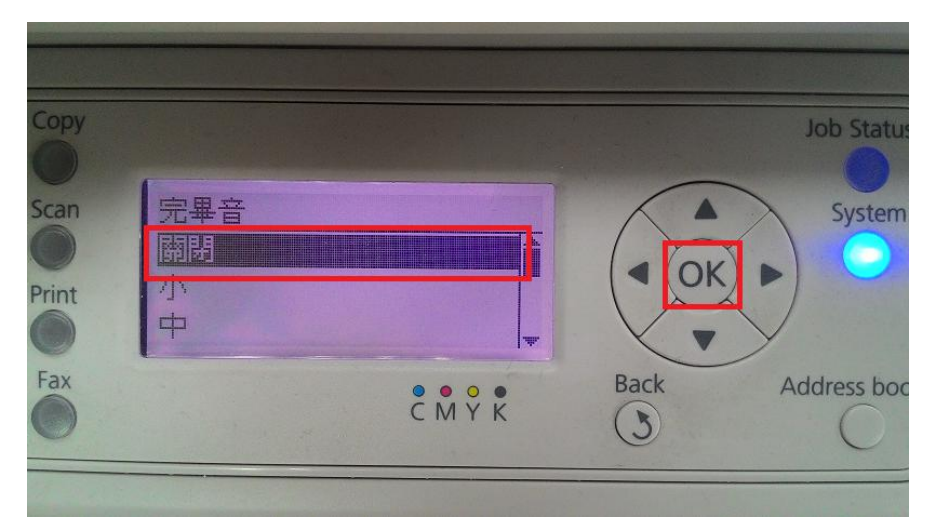

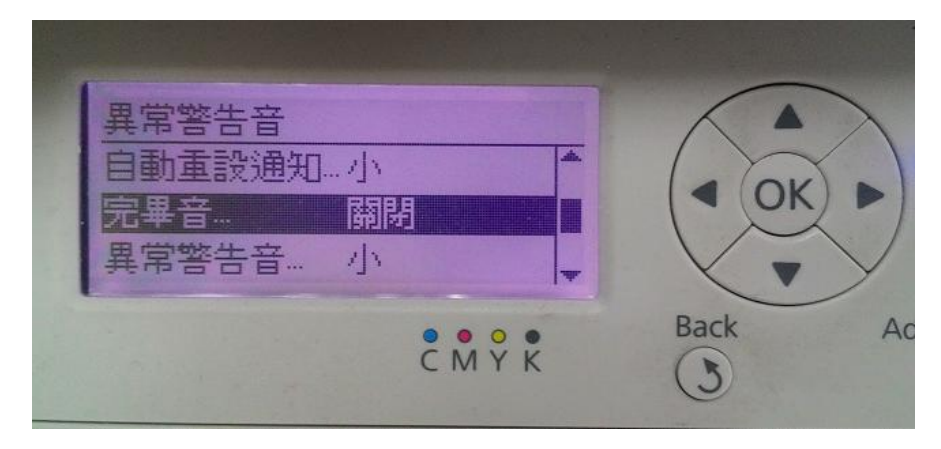

步驟7、若要開啓「完畢音」,可選擇「大、中、小」,並按「OK」鍵確認。然後按「返回」鍵回到開始畫面,並將印表機電源重新啓動即完成設定。

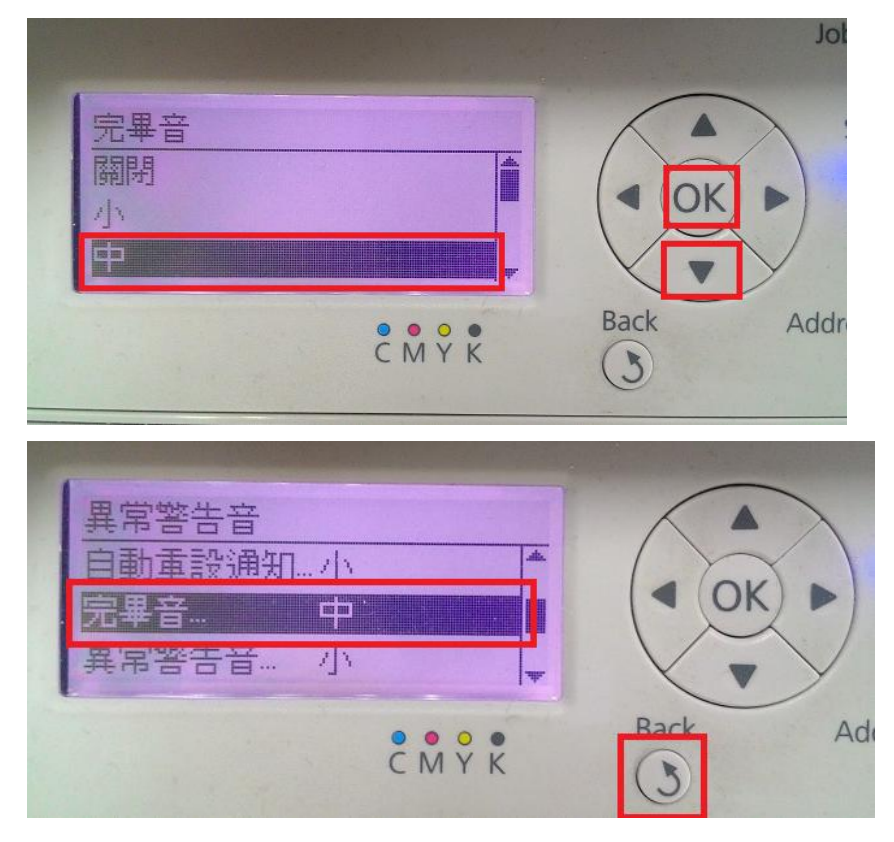